# Comment obtenir sa licence 2024-2025

## Pour renouveler sa licence (si licencié en 2023-2024)

Vous avez certainement du recevoir un mail qui vous propose de renouveler votre licence (mois de juin/juillet).

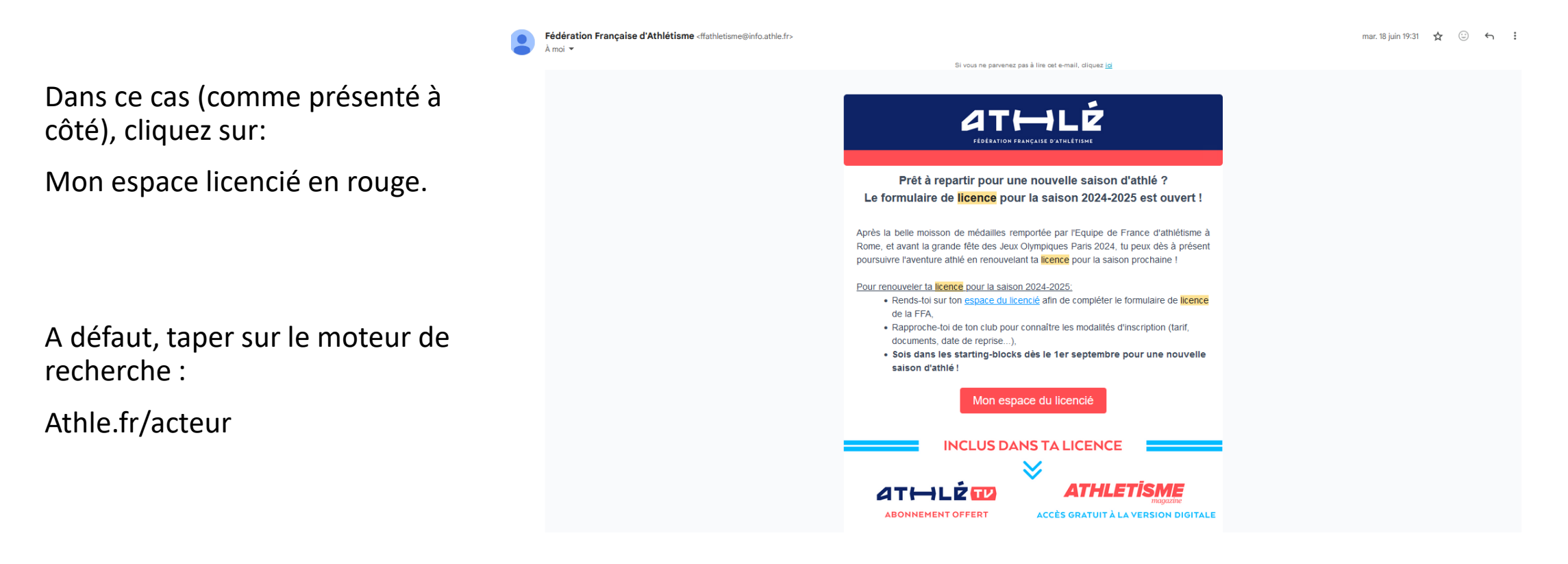

### Connexion à votre espace licencié

Vous allez arriver sur votre espace licencié.

Il faut donc que vous rentriez votre numéro de licence (celui de l'année précédente) ou adresse email ainsi que le mot de passe que vous avez utilisé pour vous connecter l'année dernière.

Pas de panique si vous avez oublié votre mot de passe, cliquez sur mot de passe oublié.

Configurez en un nouveau sur le mail qui vous sera renvoyé par la ffa.

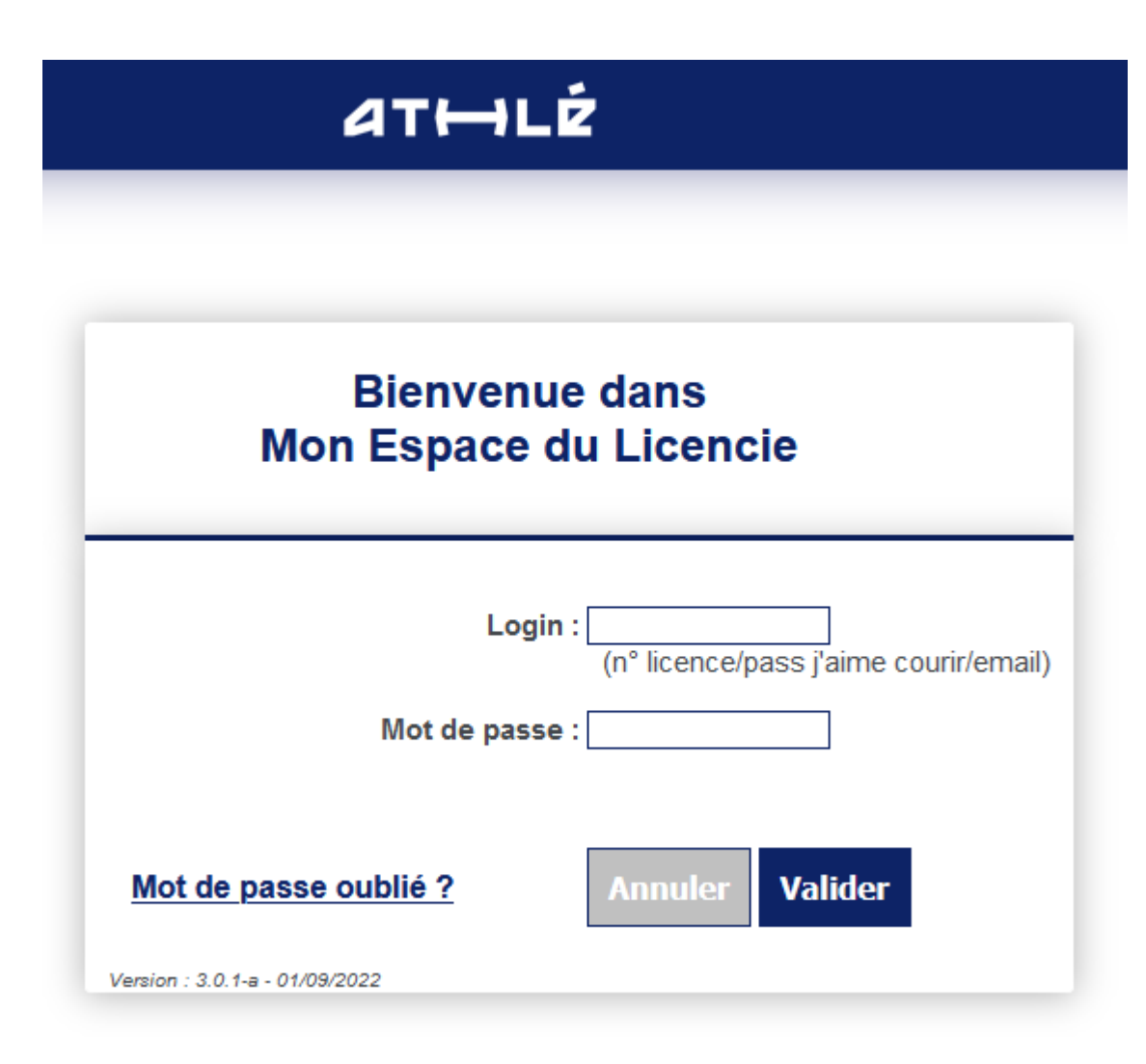

## Espace licencié

Mon Espace athlé OHL ISABELLE , (2177309 - 2024) \* • • **MA LICENCE AVANTAGES LICENCIÉS** FORMULAIRE DE ATHLÉœ ATHLETİSME LICENCE ACCÉDER À ACCÉDER À 2024-2025 MON ESPACE **MONABONNEMENT** 3 OFFRES J'AIMECOUFRIR.FR **VOTRE PARTENAIRE BELAMBRA** I-RUN × **RUNNING** Belambra <mark>10</mark>1i-run‴ DE 5 À 10% DE RÉDUCTION SUR LA -20% SUR LA COLLECTION ADIDAS **RÉSERVATION DE VOS PROCHAINES** «EQUIPE DE FRANCE» VACANCES ENTERPRISE **CRÉDIT MUTUEL** nterprise Crédit 🗞 Mutue

Une fois connecté, vous voici arrivez sur votre espace licencié.

Il faudra cliquer sur formulaire de licence 2024/2025.

## Remplir le formulaire

Il faut ensuite remplir le formulaire en validant bien les cinq étapes.

Pour la dernière étape « parcours de prévention santé », vous devez cliquer sur le lien qui vous amènera sur une page particulière.

|                                                                                                    | son Mes informati | ons Assu | rance & Code Et | nique Mes          | preferences Pare           | cours de    | prevention sante                         |                          |               |       |  |  |
|----------------------------------------------------------------------------------------------------|-------------------|----------|-----------------|--------------------|----------------------------|-------------|------------------------------------------|--------------------------|---------------|-------|--|--|
| Ma saison                                                                                                    | 1                 |          |                 |                    |                            |             |                                          |                          |               |       |  |  |
|                                                                                                    |                   |          |                 |                    | ETAT D                     | E VOTR      | E DEMANDE:                               |                          |               |       |  |  |
|                                                                                                    |                   |          |                 |                    | Vous n'avez pas            | encore fi   | īnalisé votre formulaire.                |                          |               |       |  |  |
|                                                                                                    |                   |          |                 |                    |                            |             |                                          |                          |               |       |  |  |
|                                                                                                    |                   |          |                 |                    |                            | LA SAIS     | SON                                      |                          |               |       |  |  |
|                                                                                                    |                   |          | Vous alle       | z remplir le fo    | rmulaire de licence        | pour la s   | saison 2025 (licence valide jusc         | qu'au 31/08/2025)        |               |       |  |  |
|                                                                                                    |                   |          |                 |                    |                            |             |                                          |                          |               |       |  |  |
|                                                                                                    |                   |          |                 |                    |                            | MON C       | CLUB                                     |                          |               |       |  |  |
| Club actuel: EVIAN OFF COURSE (EOC)                                                                                                    |                   |          |                 |                    |                            |             |                                          |                          |               |       |  |  |
| Vetro choix* -                                                                                                    |                   |          |                 |                    |                            |             |                                          |                          |               |       |  |  |
| Oue clock     Oue clock     Oue clock |                   |          |                 |                    |                            |             |                                          |                          |               |       |  |  |
| O Je souhaite <u>changer</u> de club pour ma prochaine licence.                                                                                                    |                   |          |                 |                    |                            |             |                                          |                          |               |       |  |  |
|                                                                                                    |                   |          | *:ce choix      | n'est pas définiti | f et pourra être modifié i | tant que vo | tre licence n'est pas validée par un clu | ıb                       |               |       |  |  |
|                                                                                                    |                   |          |                 |                    |                            |             |                                          |                          |               |       |  |  |
|                                                                                                    |                   |          |                 |                    | × An                       | nuler       | ✓ Valider                                |                          |               |       |  |  |
|                                                                                                    |                   |          |                 |                    |                            |             |                                          |                          |               |       |  |  |
|                                                                                                    |                   |          |                 |                    |                            |             |                                          |                          |               |       |  |  |
| Menu                                                                                                    | LICENCE           |          |                 |                    |                            |             |                                          |                          |               |       |  |  |
| 6/5 Ma sa                                                                                                    | ison Mes inform   | ations   | Assurance & Co  | de Ethique         | Mes préférence             | es Pa       | rcours de prévention santé               |                          |               |       |  |  |
| Parcours                                                                                                    | de prévention     | santé    |                 |                    |                            |             |                                          |                          |               |       |  |  |
|                                                                                                    |                   |          |                 |                    | Dernière é                 | tape de     | votre formulaire de renouvel             | llement                  |               |       |  |  |
|                                                                                                    |                   |          | Vous allez v    | ous rendre s       | ur la page du Par          | cours P     | révention Santé (Saison 202              | 25) pour finaliser votre | e renouveller | nent. |  |  |

### Regardez les vidéos et validez votre visionnage

Il faut ici que vous regardiez les 4 vidéos relatives à chaque section.

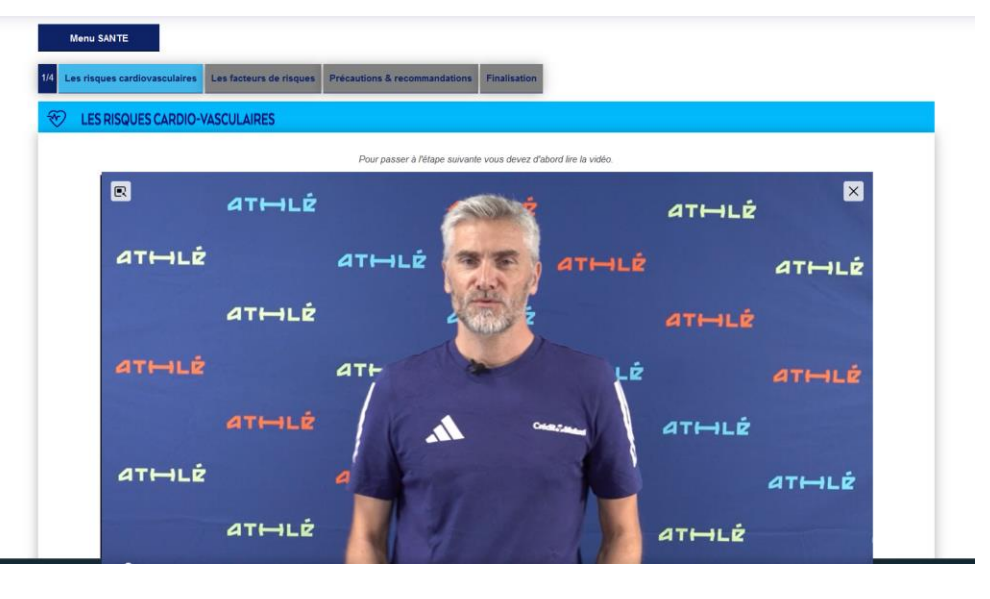

ATTENTION: Merci de bien vérifier les paramètres de votre navigateur. Il doit autoriser la lecture automatique des vidéos. Si vous n'arrivez pas à régler ces options, changez de navigateur et/ou d'appareil.

Une fois chaque vidéo terminée il faut cocher la case pour valider votre visionnage de la vidéo.

Il est indispensable et urgent de consulter un medecin avant reprise de l'entrainement et/ou de la competition, si vous avez ressenti ou avez eu au moins une fois au cours des 12 derniers mois :
• Une douleur dans la poitrine à l'effort ;
• Des palpitations (perception inhabituelle et anormale des battements cardiaques.);
• Une essoufflement inhabituel à l'effort ;
• Une ssoufflement inhabituel à l'effort ;

#### Licence pré-enregistrée !

Une fois que toute est validée votre licence est pré-enregistrée.

Il faut ensuite venir donner votre cotisation aux coachs de votre groupe pour que votre licence soit confirmée par la suite par le club.

### Petit rappel

#### Concernant les tarifs.

#### **Adhésions**

Adhésions 2024-2025

Formulaire et prix des Licences pour la saison 2024-2025

- Camp de Lausanne 2024-2025 : 60 € Formulaire
- Poussins : 90 € Formulaire
- Benjamins/Minimes : 100 € Formulaire
- Cadets : 110 € Formulaire
- Juniors à Vétérans : 130 € Formulaire
- Dirigeant/Encadrement : 85 € Formulaire
- Carte membre : 70 € Formulaire
- Formulaire FFA pour une nouvelle adhésion pour les licences compétitions : ICI

LICENCES COMPETITION : pour toutes les compétitions, incluant donc les championnats

Documents à fournir pour une demande ou renouvellement de licence ou adhésion

- Licence compétition
- photocopie de la carte d'identité.

• Les élèves de Seconde, Première et Terminale peuvent bénéficier d'une réduction de 30 euros sur le prix de la licence en présentant en même temps que leur inscription au club une photocopie de leur carte PASS'REGION

#### Et concernant les catégories.

Accueil / Catégories d'âge 2024/2025

#### CATÉGORIES D'ÂGE 2024/2025

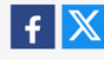

| Liste catégories | saison: 2024/2025 🗸 |             |  |  |
|------------------|---------------------|-------------|--|--|
| Catégorie        | Année de naissance  | Ages        |  |  |
| Éveil Athlétique | 2016 - 2017         | 7 à 8 ans   |  |  |
| Poussin          | 2014 - 2015         | 9 à 10 ans  |  |  |
| Benjamin         | 2012 - 2013         | 11 à 12 ans |  |  |
| Minime           | 2010 - 2011         | 13 à 14 ans |  |  |
| Cadet            | 2008 - 2009         | 15 à 16 ans |  |  |
| Junior           | 2006 - 2007         | 17 à 18 ans |  |  |
| Espoir           | 2003 - 2005         | 19 à 21 ans |  |  |
| Sénior           | 1991 - 2002         | 22 à 33 ans |  |  |
| Master           | 1990 et avant       | 34 ans et + |  |  |

Validité de la licence et changement de catégorie d'âge intervient le 1er septembre 2024 au 31 août 2025

## Récupérer sa licence

Une fois que le paiement a été fait par le licencié et l'enregistrement de la licence par le club.

Pour récupérer votre licence il suffit de la télécharger sur votre espace licencié en cliquant sur « Ma licence 2024-2025 ».

Vous pouvez également la retrouver en pièce jointe par un mail envoyé par la fédération d'athlétisme, une fois que le club l'a validée.

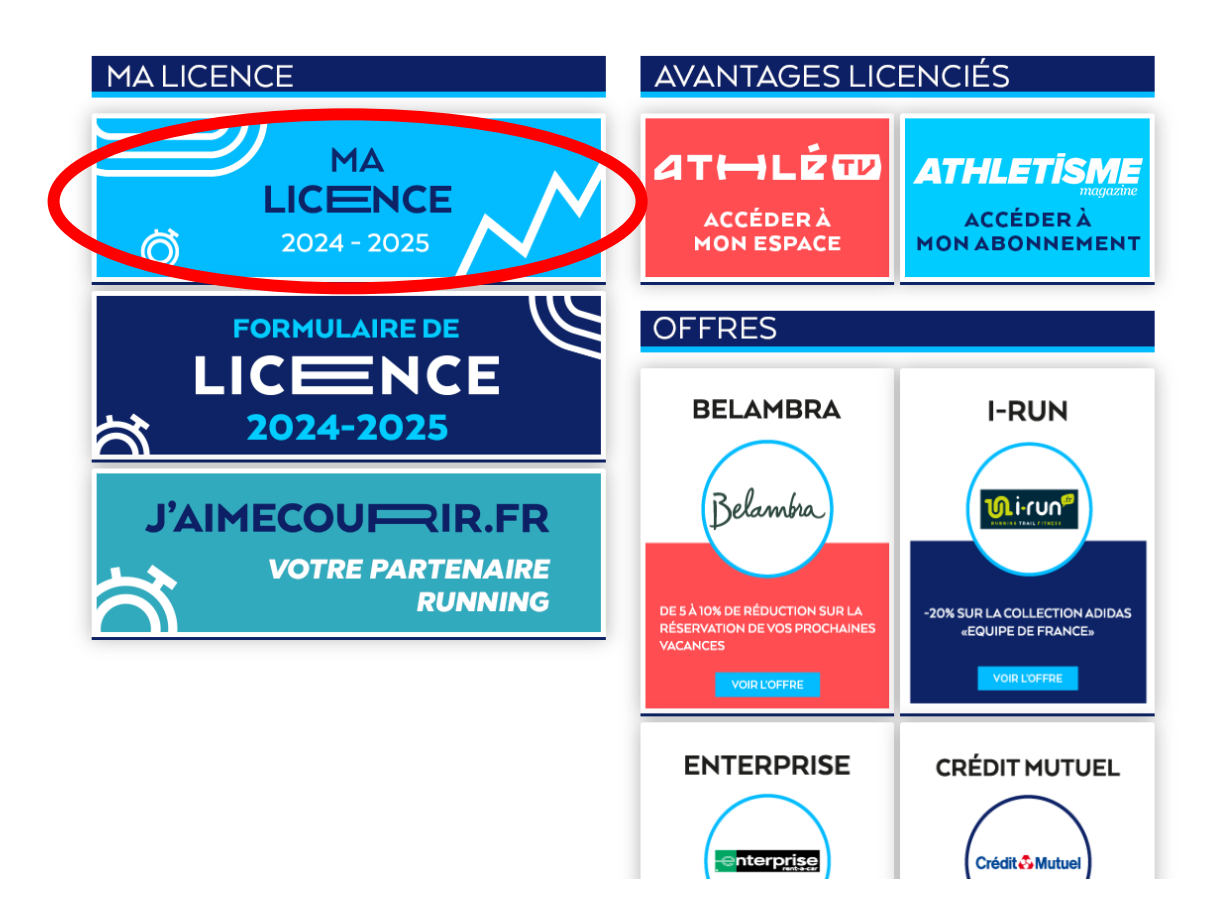